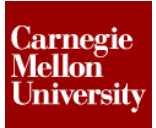

#### 1 Advanced Fillet Creation

The following section will give a more in depth look into fillet creation. Fillet placement order, Full Round fillet, Face fillets, and Variable Radius fillets are covered.

#### 1.1 Project 1

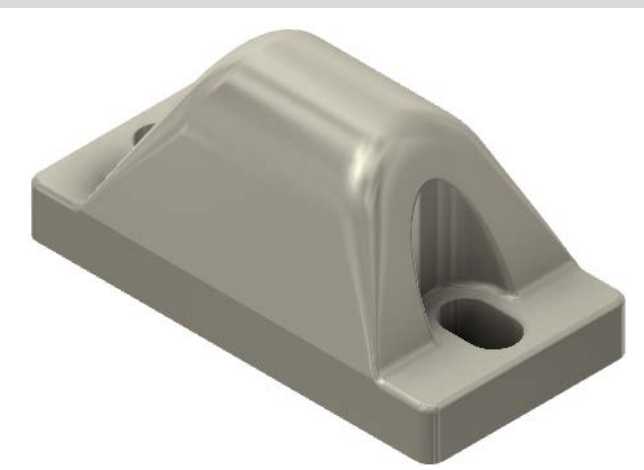

- When using the Fillet tool the resulting fillet feature created can vary depending on the order of placement. When creating a fillet were several edges come together it is recommended to reference all edges in one fillet feature. In some cases this may not give the desired result, so multiple fillet feature placed in a certain order are required.
- 2. Open an existing part file.
  - On the Quick Access toolbar, click Open.

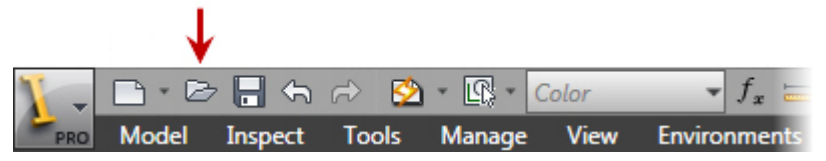

- In the **Open** dialog box, select the file *Stop-Block.ipt*
- Click OK.
- 3. First let's place several individual fillet features and see what the result is.
  - Start the Fillet tool

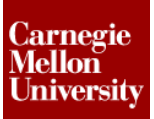

• Place a 4 mm fillet on the edge shown, Click Apply

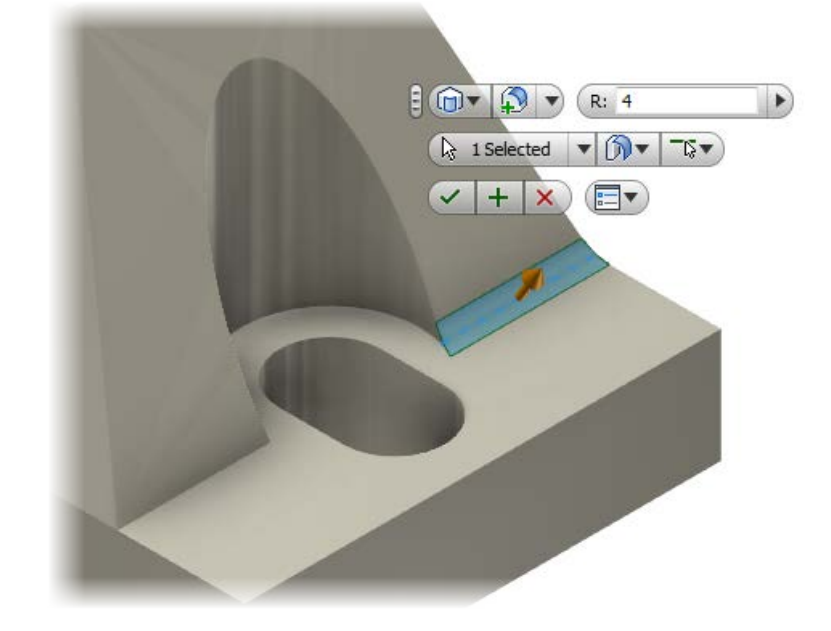

• Place a 4 mm fillet on the edge shown, Click Apply

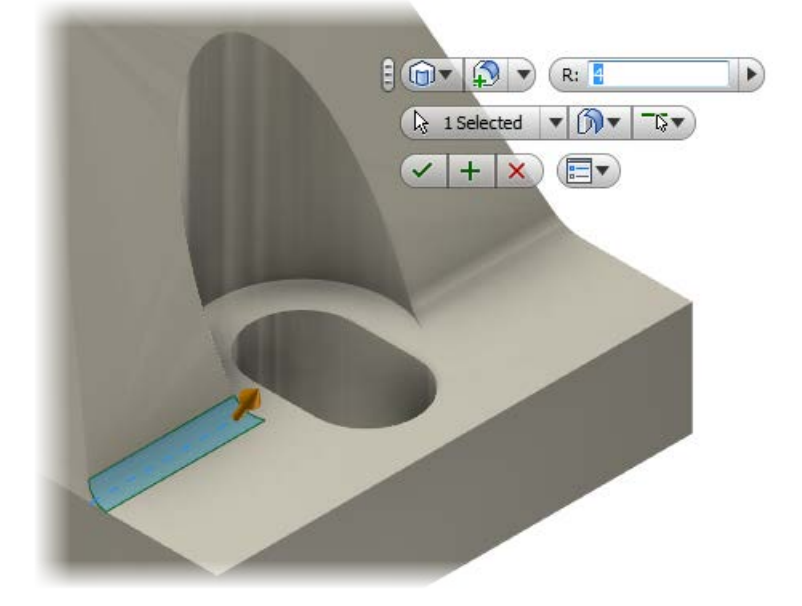

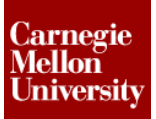

• Place a 2 mm fillet on the edge shown, Click Apply

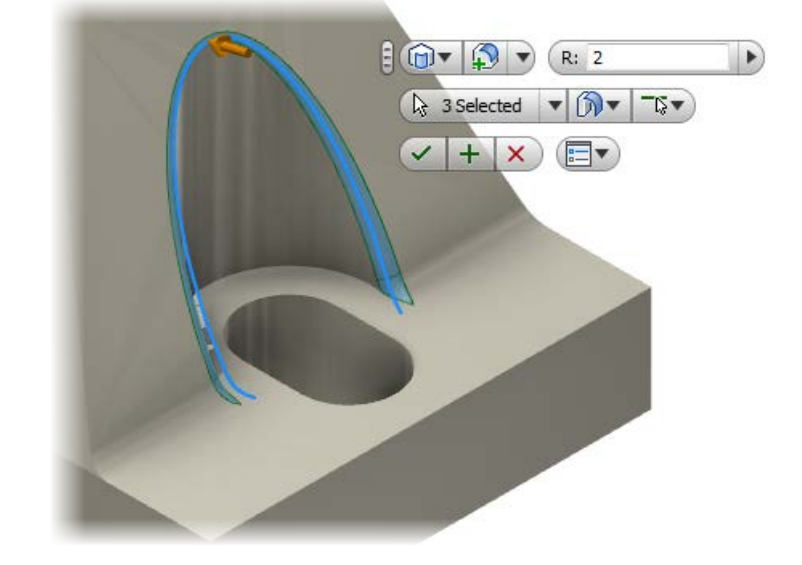

• Place a **2 mm** fillet on the edge shown, Click **OK** 

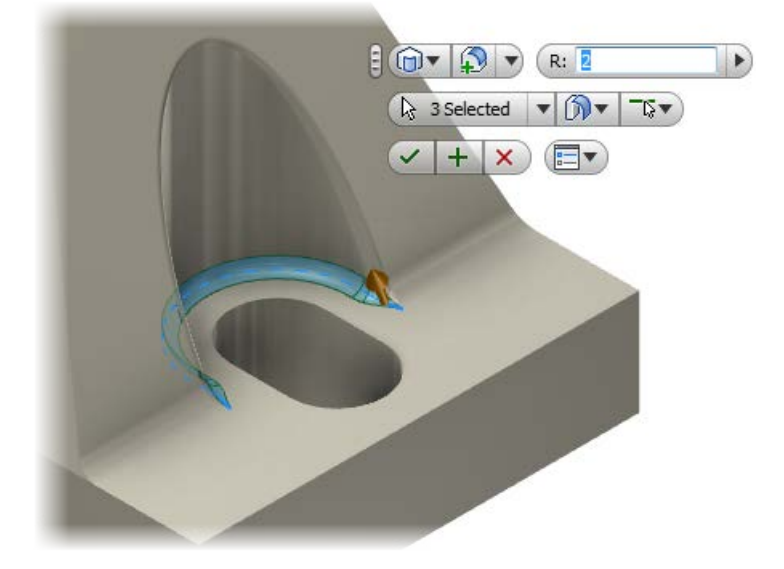

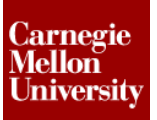

• Review the result

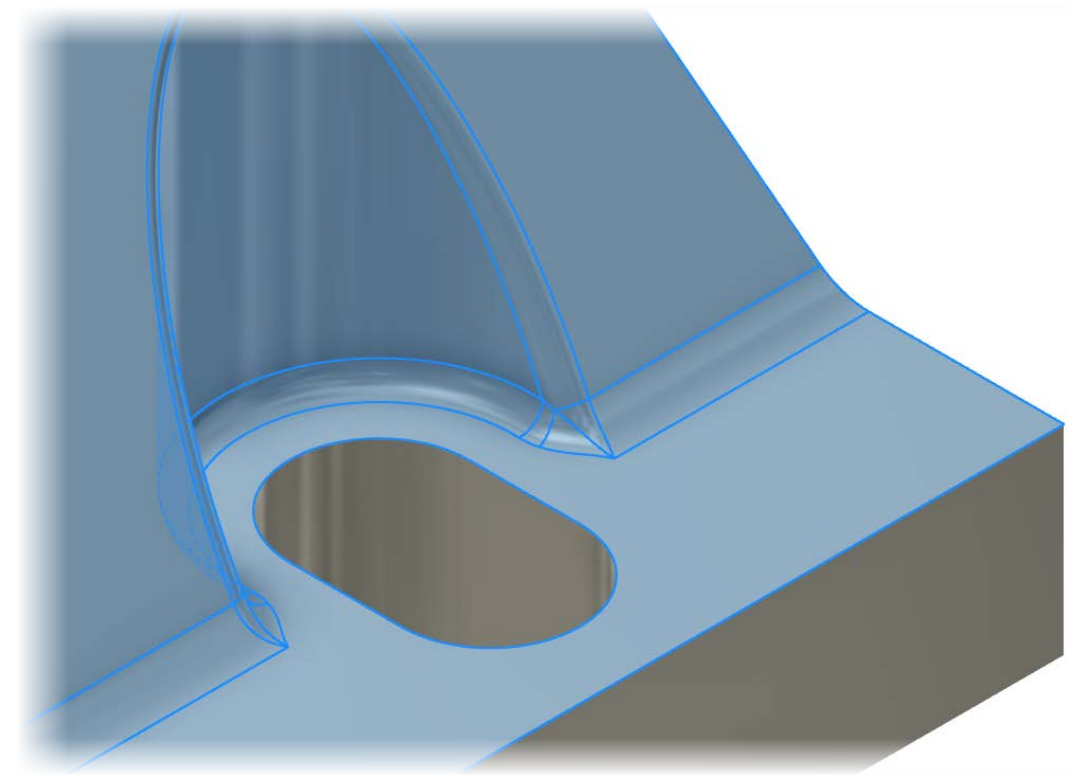

- 4. Now Delete the last two 2 mm fillet features and place them in reverse order
  - Select **Undo** twice to undo the last two placed fillet feature

|                  | Fillet                       |
|------------------|------------------------------|
| Measure Distance | Extrude                      |
| Undo G           | Revolve                      |
| Work Plane       | ] Hole                       |
|                  | 📝 New Sketch                 |
|                  | epeat Fillet                 |
| A Ne             | ew 3D Sketch                 |
| Dir<br>Me        | imension Display 🕨           |
| S cr             | reate i <u>M</u> ate Q       |
| Sh<br>Hid        | now <u>A</u> ll<br>de Others |
| Pla              | ace Feature                  |
| F Pro            | revious View F5              |

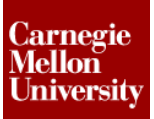

- Start the Fillet tool
- Place a 2 mm fillet on the edge shown, Click Apply

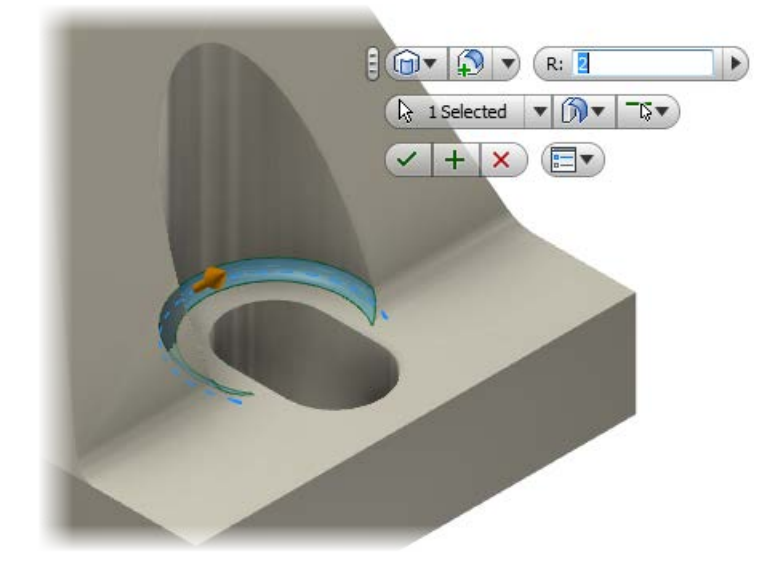

• Place a **2 mm** fillet on the edge shown, Click **OK** 

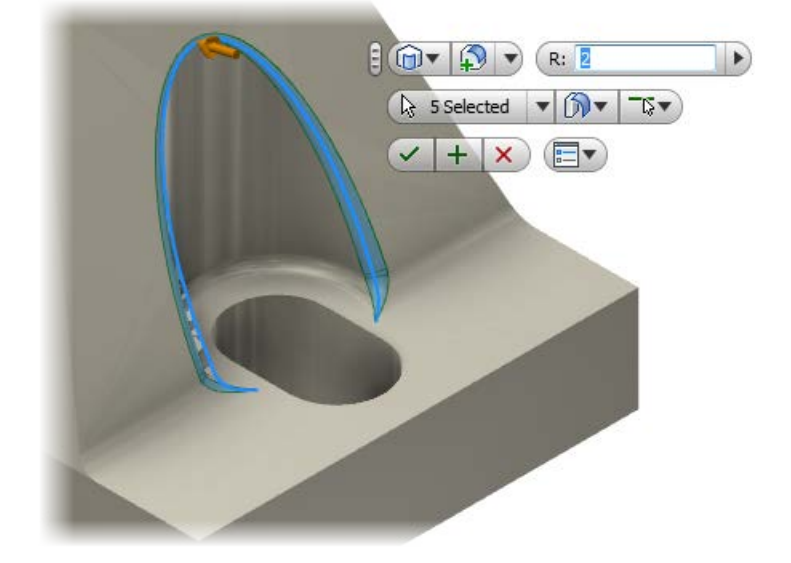

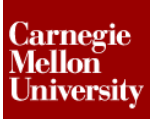

• Review the result

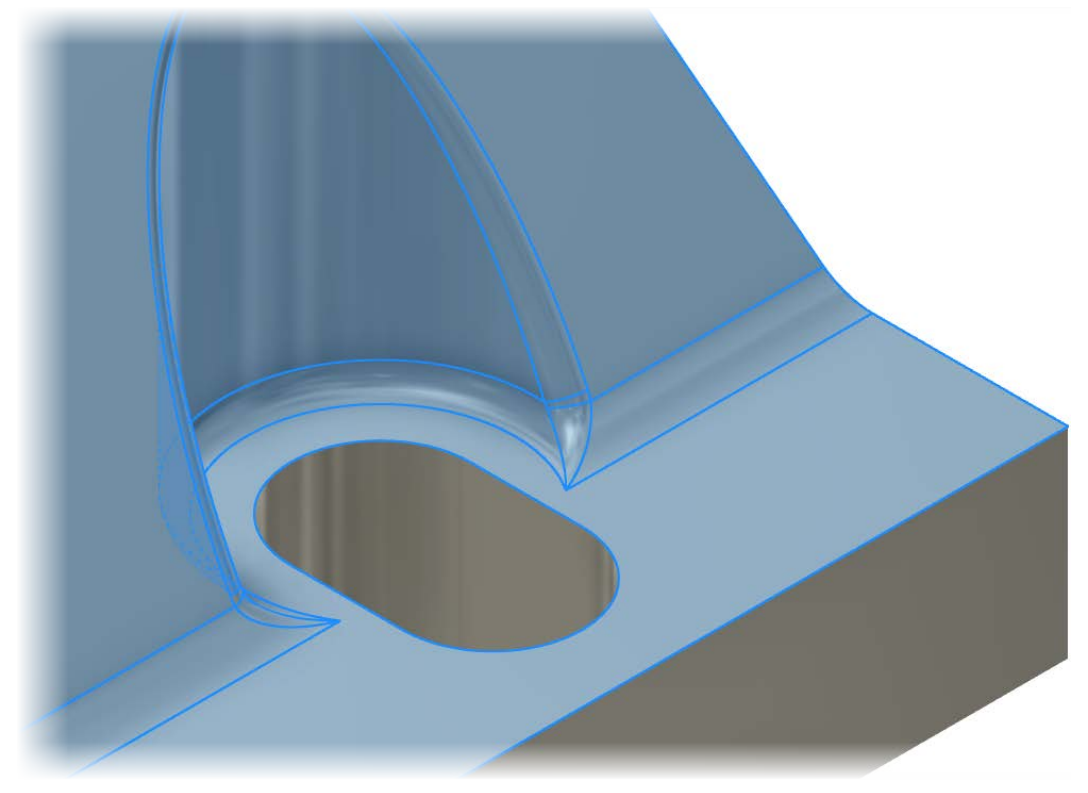

• Notice how even though the same radius dimensions were used, the order of placement causes two different results.

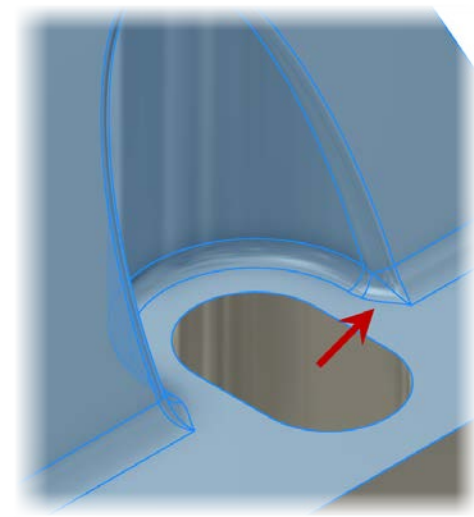

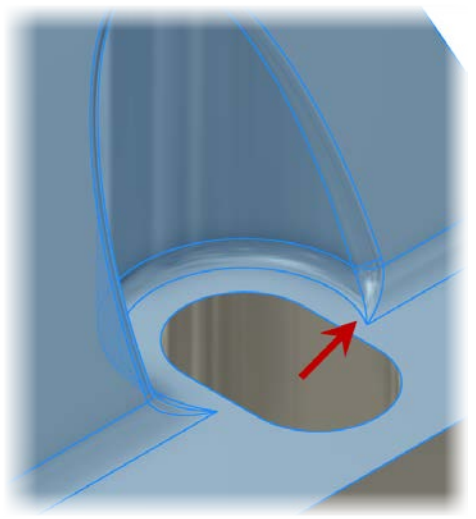

- 5. Delete all placed fillet features
- 6. Create Constant Fillet Radius Set

• Start the Fillet tool

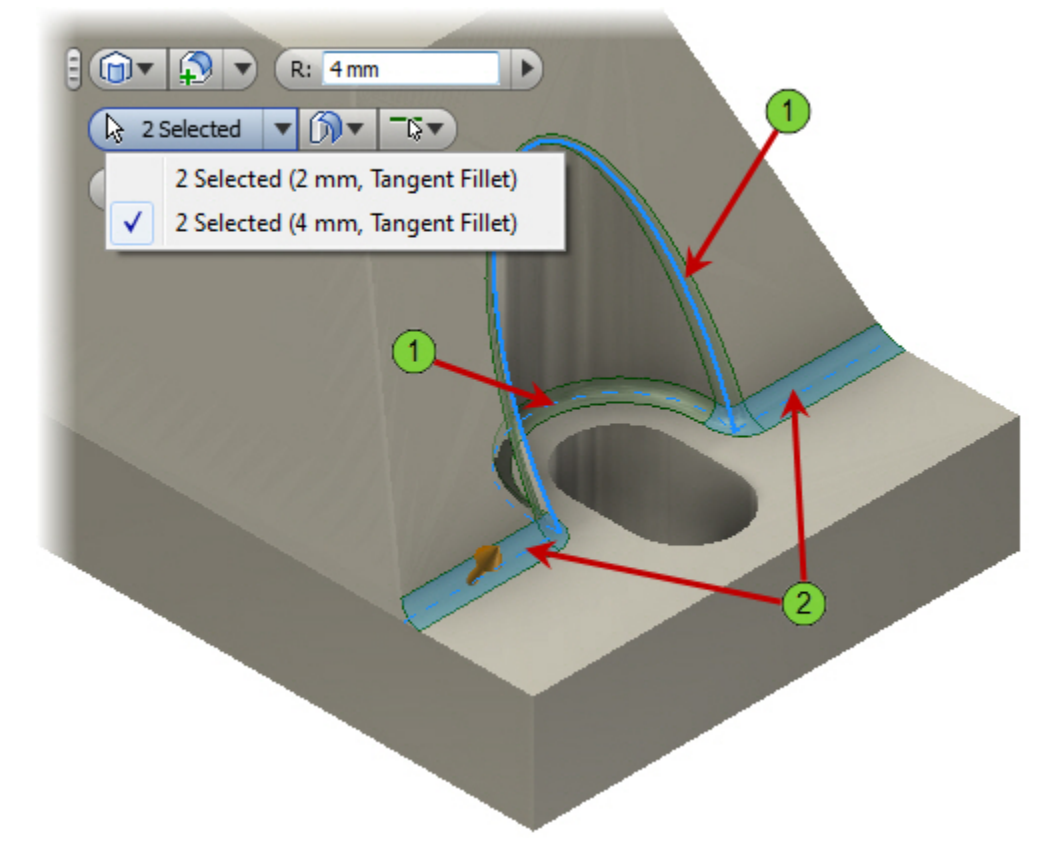

- Select the geometry labeled 1. For the radius, enter **2 mm**
- To create a second edge set select Add Constant Radius Fillet Set from the Mini-Toolbar and select the geometry labeled
  2. For the radius, enter 4 mm.

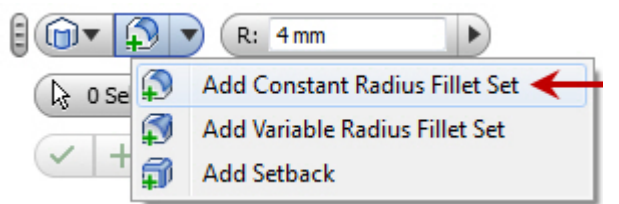

Click OK

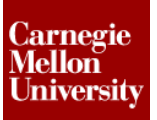

• Review the result

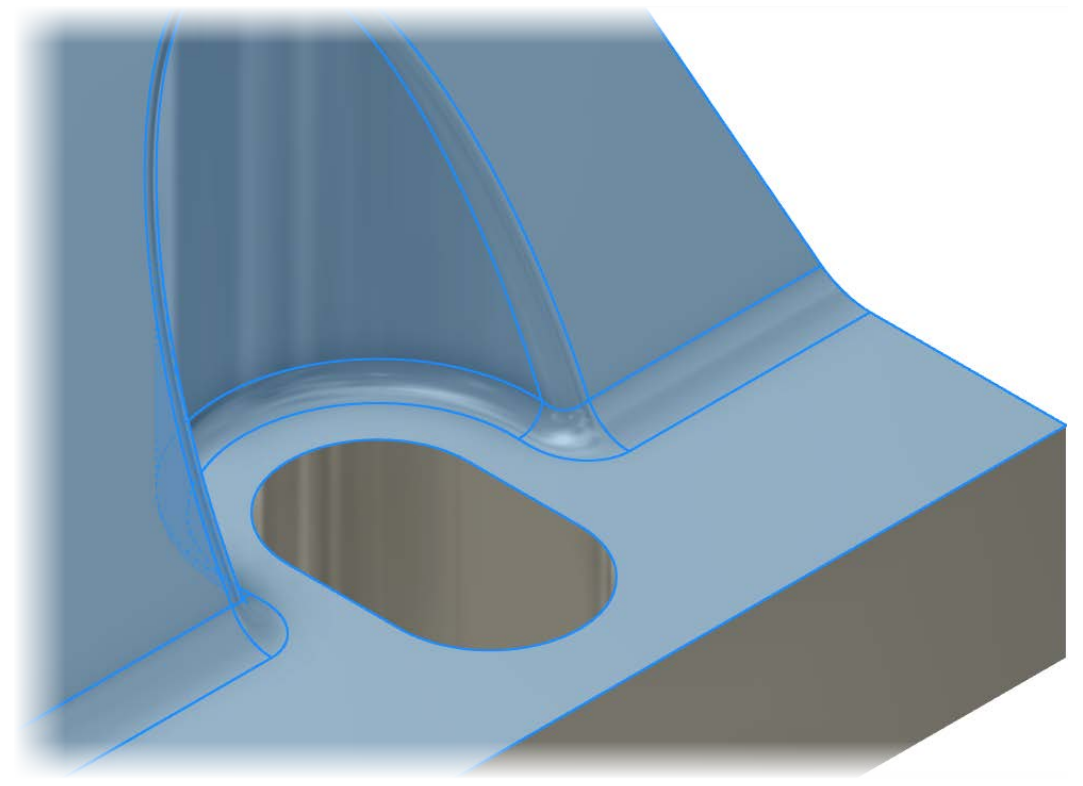

In most cases this would be the prefered result instead of the previous examples.

7. Repeat the steps in Step #6 on the opposite side of the part.

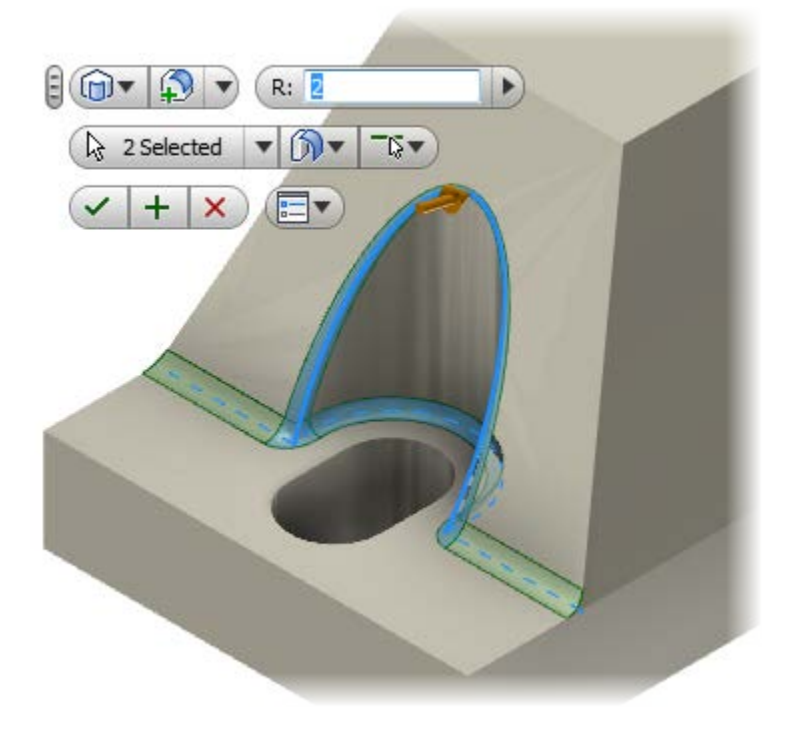

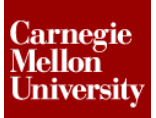

- 8. Start the Fillet tool.
  - Select the FullRound Fillet option
  - Select the faces indicated

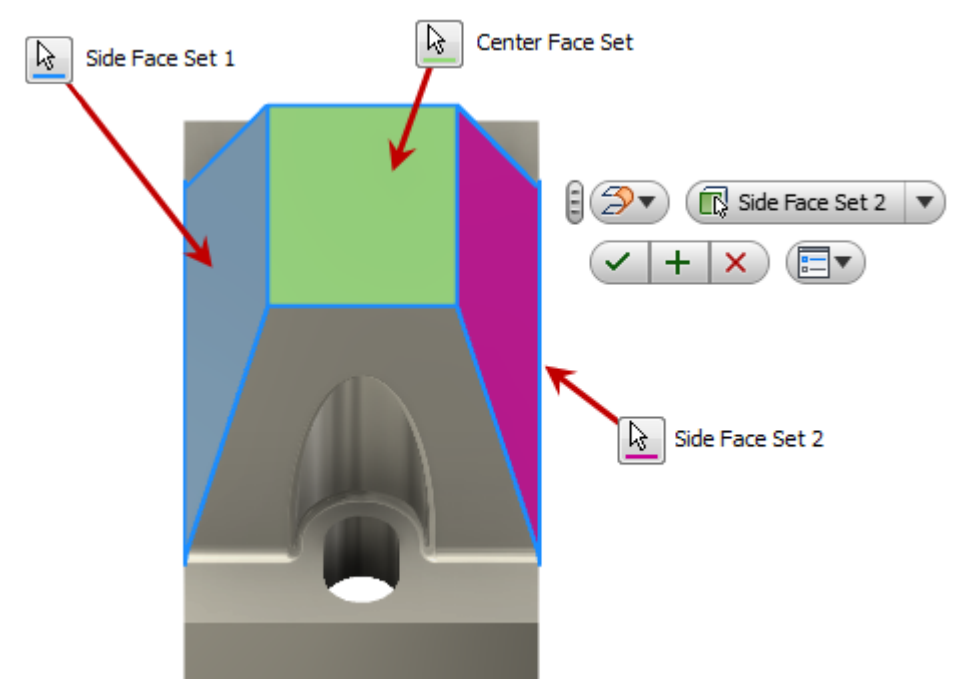

- Click OK
- Review the result

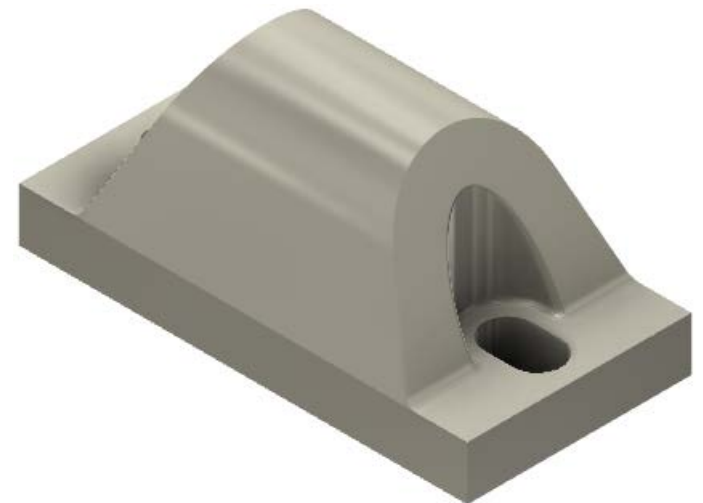

Note that the **Center Face Set** is replace by a full round fillet that is tanget to the two side faces.

9. Place a Variable Radius Fillet feature

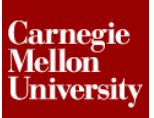

## **Project 1 – Fillet Features**

- Start the Fillet tool
- Select Add Variable Radius Fillet Set on the Mini-Tool Bar

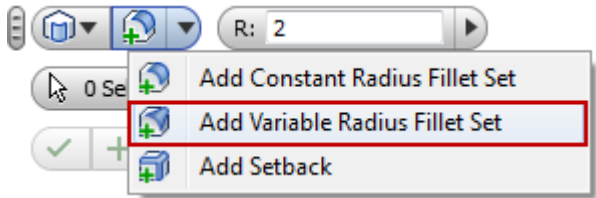

• Select the edge shown

| R:                 | P:                                                                                                    |  |
|--------------------|----------------------------------------------------------------------------------------------------|--|
| ि 0 Selected ▼ 🕅 ▼ |                                                                                                    |  |
| ✓ + × =            |                                                                                                    |  |
|                    |                                                                                                    |  |
|                    |                                                                                                    |  |
|                    | $\mathbf{X}$                                                                                                    |  |
| P+                 |                                                                                                    |  |
|                    |                                                                                                    |  |
|                    |                                                                                                    |  |
|                    |                                                                                                    |  |
|                    |                                                                                                    |  |
|                    |                                                                                                    |  |
|                    |                                                                                                    |  |
|                    |                                                                                                    |  |
|                    | and the second second sec |  |

•

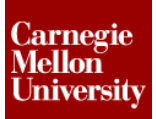

## **Project 1 – Fillet Features**

A Start and End Point are created.

The Start Point is at Position 0.0

- The End Point is at Position 1.0 E 🗊 🕈 📢 🔻 P: 0.0 (R: 2 · () · Start 5 Selected -Start (R: 2, P: 0.0)  $\checkmark$ End (R: 2, P: 1.0) Click to add End Start
- Clicking on the line will add additional **Points**. Each **Point** location can have a different radius value applied to it.

For this example add one addition Point at the mid-point of the arc segment. As the arrow reaches the mid-point it will snap to mid-point and indicate you have snapped to it with a green dot. Click on this point.

Carnegie Mellon University

## **Project 1 – Fillet Features**

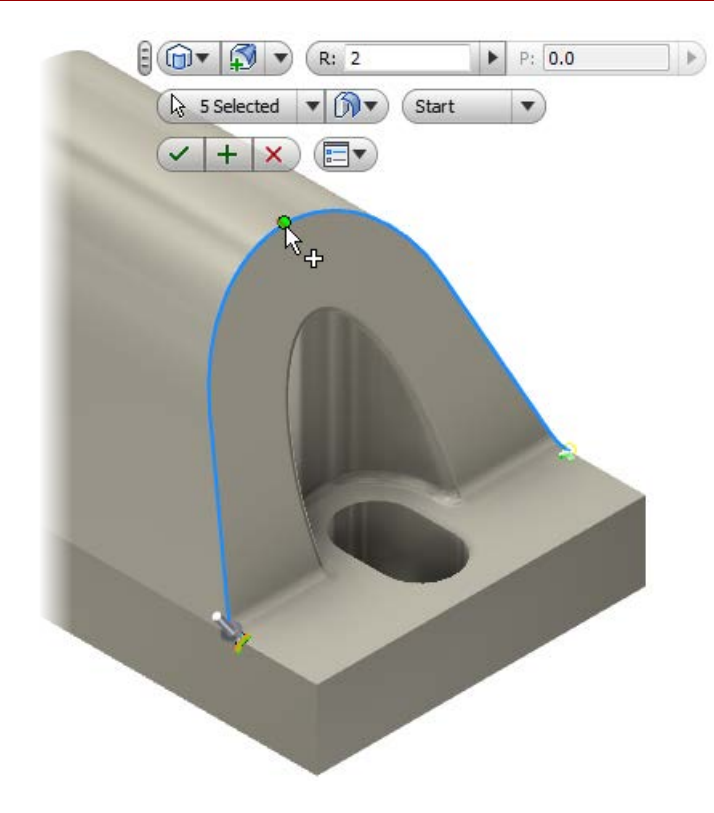

• Enter a radius vaule of **15 mm** for *Point 1* 

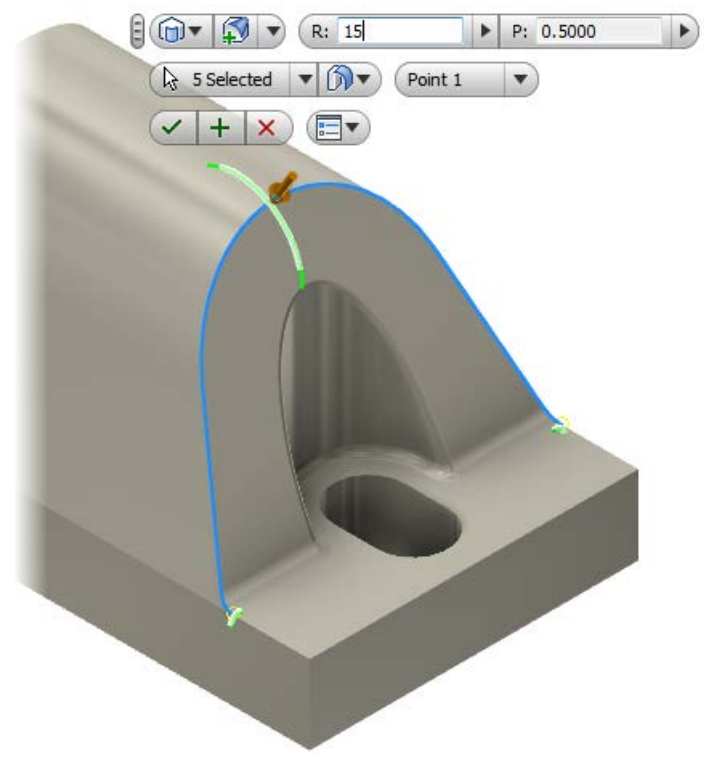

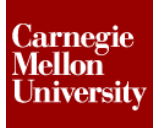

## **Project 1 – Fillet Features**

• If you need to remove any unwanted **Points** you can do so by clicking on the **X** next to that **Point** on the **Points List**.

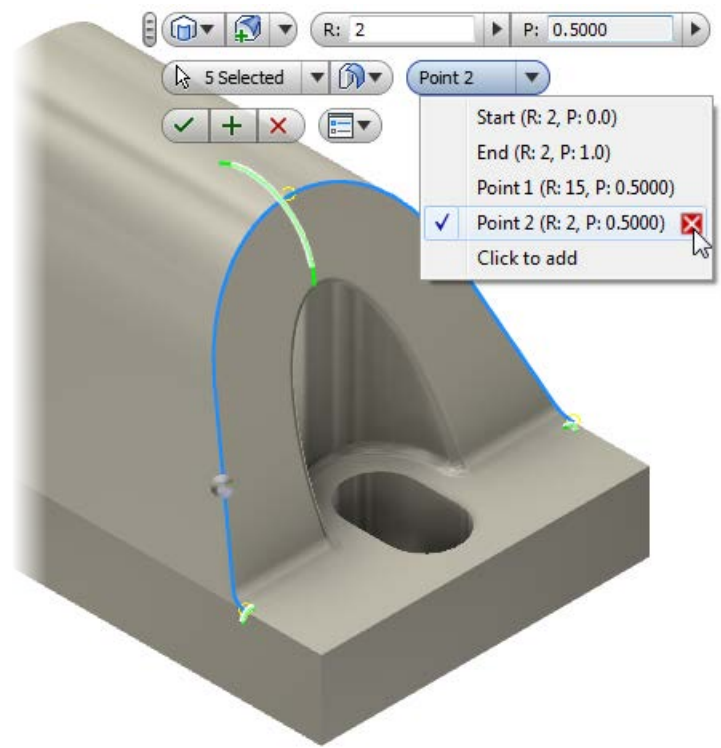

• Click **OK** to place the three point varaible radius fillet feature.

#### **10.** Create a Face Fillet

- Start the Fillet tool
- Select Face Fillet from the Mini-Toolbar

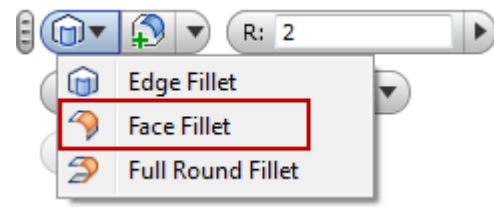

• Select the two side faces shown Enter **5 mm** for the fillet radius

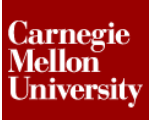

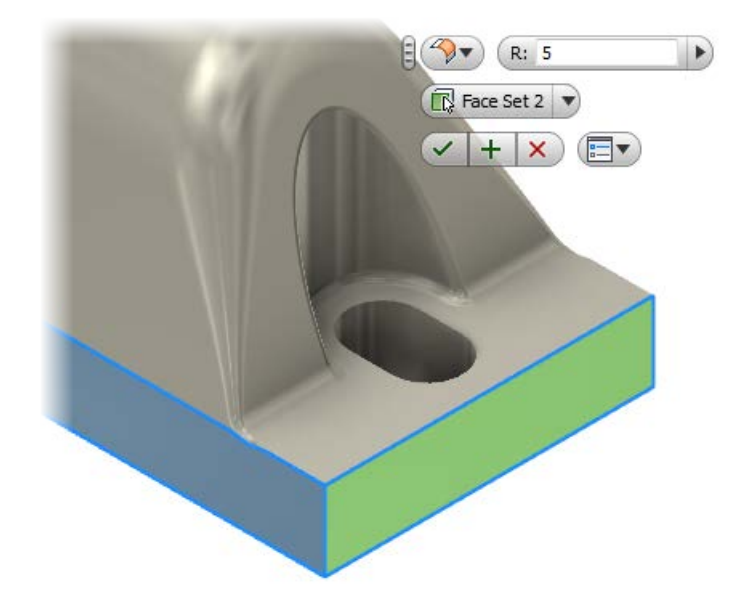

- Click Apply
- Repeat these steps for the other corner on this side of the part.

#### 11. Create a Constraint Radius fillet

• Select the edge loop as shown Enter **2 mm** for the fillet radius

![](_page_13_Picture_7.jpeg)

Click OK

## **Project 1 – Fillet Features**

![](_page_14_Picture_2.jpeg)

**12.** On the opposite side of the part create a **Constraint Radius Fillet Set** 

- Enter a fillet radius value of **2 mm** for the three horizontal edges
- Enter a fillet radius value of 5 mm for the two vertical horizontal edges

![](_page_14_Picture_6.jpeg)

• Click Apply

#### 13. Place a Variable Radius Fillet with the following options

Start Point: 2 mm

#### End Point: 2 mm

Point 1: 15 mm (Placed at the mid-point of the arc segment as shown)

![](_page_14_Picture_12.jpeg)

![](_page_15_Picture_1.jpeg)

#### **Project 1 – Fillet Features**

• Notice that this fillet feature fails

![](_page_15_Picture_4.jpeg)

Even though the fillets on this side of the part are similar to those placed on the other side, the order in which they are placed results in a different outcome.

**14.** Finish creating the fillets on this side of the part in the same order as the other side.

![](_page_15_Picture_7.jpeg)